## Gestire i cookie in Edge

Ecco come disabilitare i cookie in Microsoft Edge. Puoi anche scoprire come abilitare e disabilitare i cookie in Internet Explorer (il vecchio nome di Microsoft Edge) leggendo di seguito.

1. Apri Edge e fai clic sui **tre puntini orizzontali** nell'angolo in alto a destra nella finestra del browser. Quindi fai clic su **Impostazioni**.

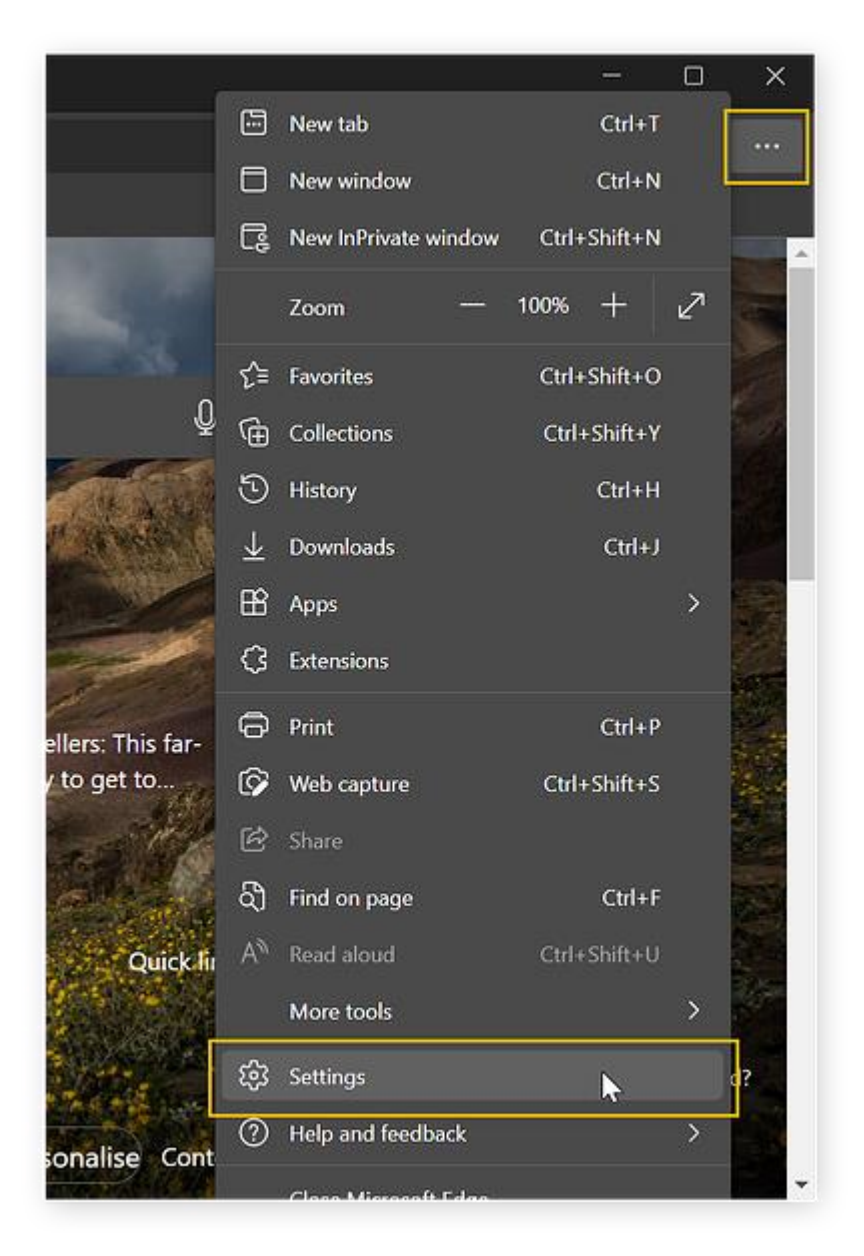

2. Fai clic su **Cookie e autorizzazioni sito**, quindi su **Gestisci ed elimina cookie e** dati del sito.

| Settings                             | Cookies and data stored                                                                                       |
|--------------------------------------|----------------------------------------------------------------------------------------------------|
| Q Search settings                    | Save cookies and data on your device in order to facilitate continuous browsing between sites<br>and sessions |
| B Profiles                           |                                                                                                    |
| Privacy, search, and services        | Manage and delete cookies and site data >                                                                     |
| Appearance                           |                                                                                                    |
| 💮 Start, home, and new tabs          | Site normissions                                                                                              |
| 🖄 Share, copy and paste              |                                                                                                    |
| Cookies and site permissions         | All sites >                                                                                                   |
| Default browser                      | View permissions for sites you've visited                                                                     |
| $ \underline{\downarrow} $ Downloads |                                                                                                    |
| පී Family                            | Recent activity                                                                                               |
| A <sup>7†</sup> Languages            |                                                                                                    |
| Printers                             | No recent activity, recent changes to site permission will appear here                                        |
| □ System                             |                                                                                                    |
| C Reset settings                     | All permissions                                                                                               |
| Phone and other devices              |                                                                                                    |

 Per disabilitare tutti i cookie in Edge, mantieni disattivato il pulsante Consenti ai siti di salvare e leggere i dati dei cookie. Per disabilitare solo i cookie di terze parti, attiva il pulsante Blocca cookie di terze parti.

| Settings                             | ← Cookies and data stored / Cookies and site data                                                                                                |
|--------------------------------------|----------------------------------------------------------------------------------------------------|
| Q Search settings                    | Allow sites to save and read cookie data (recommended)                                                                                           |
| e Profiles                           |                                                                                                    |
| Privacy, search, and services        | Block third-party cookies                                                                                                    |
| Appearance                           | When on, sites can't use cookies that track you across the web. Features on some sites may<br>break.                                             |
| 🗄 Start, home, and new tabs          | Draland narger for factor browsing and coardbing                                                                                                 |
| 🖻 Share, copy and paste              | Uses cookies to remember your preferences, even if you don't visit those pages                                                                   |
| Gookies and site permissions         |                                                                                                    |
| Default browser                      | See all cookies and site data                                                                                                    |
| $ \underline{\downarrow} $ Downloads |                                                                                                    |
| 양 Family                             | Block You've prevented the following sites from saving and reading cookies on your device                                                        |
| A <sup>7†</sup> Languages            | Tour to pretented the following sites non-suring und reduing counces on your defice.                                                             |
| Printers                             | No sites added                                                                                                    |
| 🖵 System                             |                                                                                                    |
| C Reset settings                     | Allow Add                                                                                                    |
| Phone and other devices              | The following sites can save cookies on your device. To prevent these cookies from being<br>cleared on exit, go to Clear browsing data on close. |

Ora stai navigando in Edge senza utilizzare i cookie.